# SCT-1SX-AN

# **Quick Start Guide**

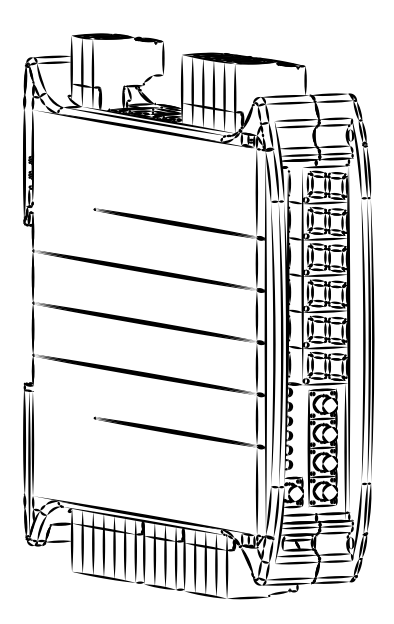

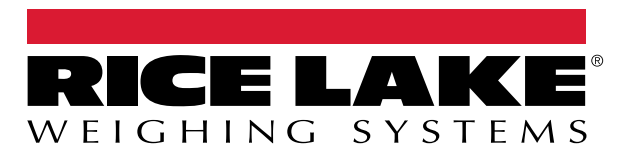

PN 219714 Rev A

## **1. Electrical Schematic**

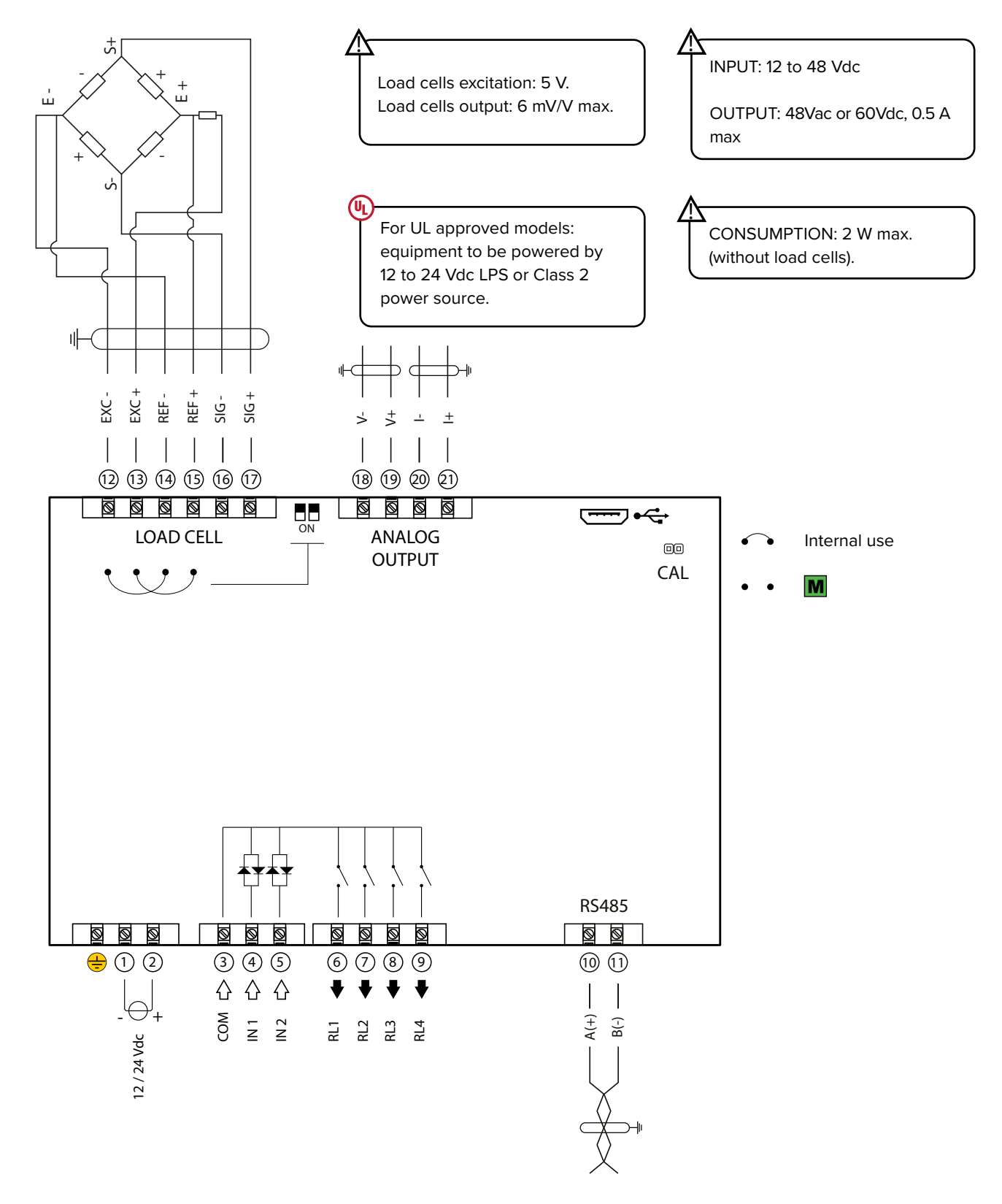

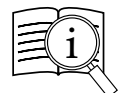

Manuals are available from Rice Lake Weighing Systems at www.ricelake.com/manuals Warranty information is available at www.ricelake.com/warranties

# 2. Key Functions

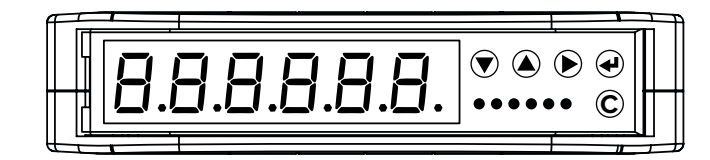

|   | Configuration menu                            |  |  |  |  |
|---|-----------------------------------------------|--|--|--|--|
| ▼ | Decreases digit / Scrolls down.               |  |  |  |  |
|   | Increases digit / Scrolls up.                 |  |  |  |  |
|   | Enters the setup.<br>Selects digit to modify. |  |  |  |  |
| ┹ | Enters a step / Confirms.                     |  |  |  |  |
| С | Clears / Exits a step (no save).              |  |  |  |  |

| Weighing mode |                                                                                                    |  |  |  |
|---------------|----------------------------------------------------------------------------------------------------|--|--|--|
| ▼             | Clears the displayed gross weight.                                                                        |  |  |  |
|               | Short press: executes semiautomatic tare.<br>Long press: allows to enter known tare.                      |  |  |  |
|               | Activates / deactivates the function.                                                                     |  |  |  |
| ◄             | Short press executes data transmission on the printer serial port.<br>Long press: Setpoint configuration. |  |  |  |
| С             | ON/Standby of the instrument.                                                                             |  |  |  |

# 3. Indicator Light Descriptions

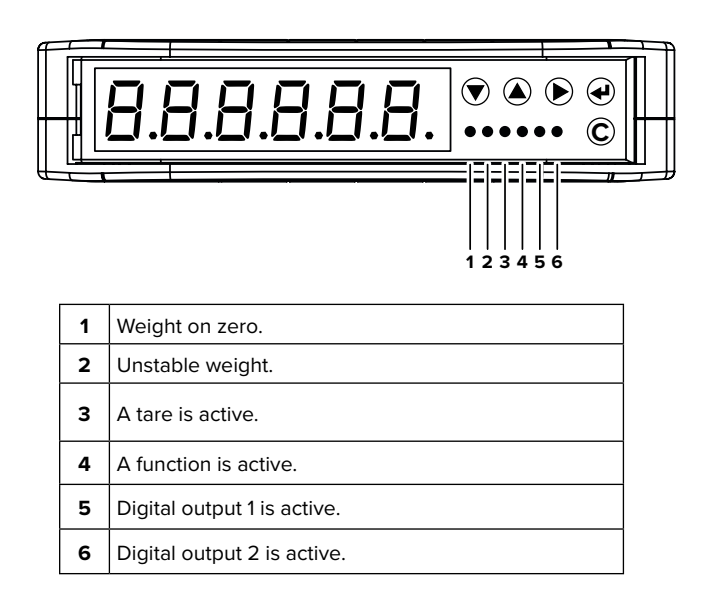

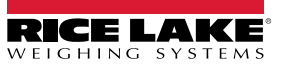

# 4. Configuration Menu

1. Reboot the weight transmitter

2. Press the ▶ key when display shows the 888888 message:

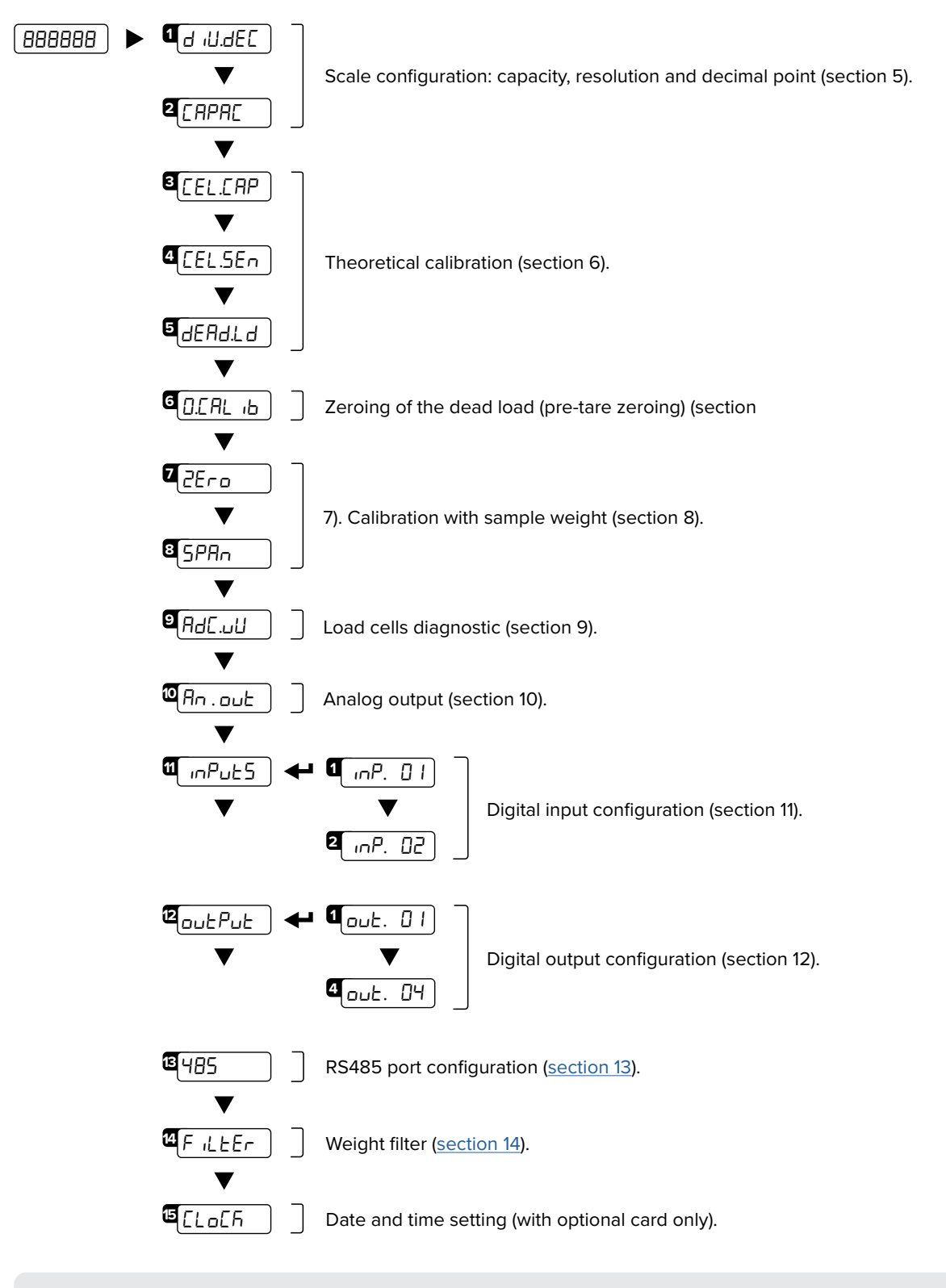

#### HOW TO EXIT THE MENU AND SAVE YOUR CONFIGURATION

1. Press C key repeatedly until 5₽UEP appears; press ← to save or press C to exit without saving.

# 5. Maximum Scale Capacity, Increment and Decimal Point Settings

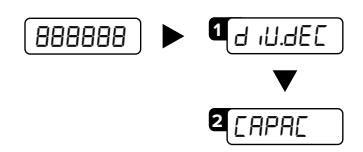

Set the decimal point position and the minimum scale increment\*<sup>1</sup> (0.001-0.002-0.005-0.01-0.02-0.05-0.1-0.2-0.5-1-2-5-10-20-50).

Set the maximum scale capacity<sup>\*2</sup> (max 999999 ).

Examples: For a 60000 lb scale, with 2 lb increment: d .U . dEC = 2 CRPRC = 60000

For a 10000 g scale, with 0.1 g increment: d .U..dEE = 0.1 ERPRE = 10000.0 For a 3000 lb scale, with 0.05 lb increment: d iU.dEC = 0.05 CAPAC = 3000.00

<sup>\*1</sup> Increment = the amount that the scale will increment by as weight is added or removed.

<sup>\*2</sup> Maximum capacity = the maximum weight that can be measured using the scale you are creating.

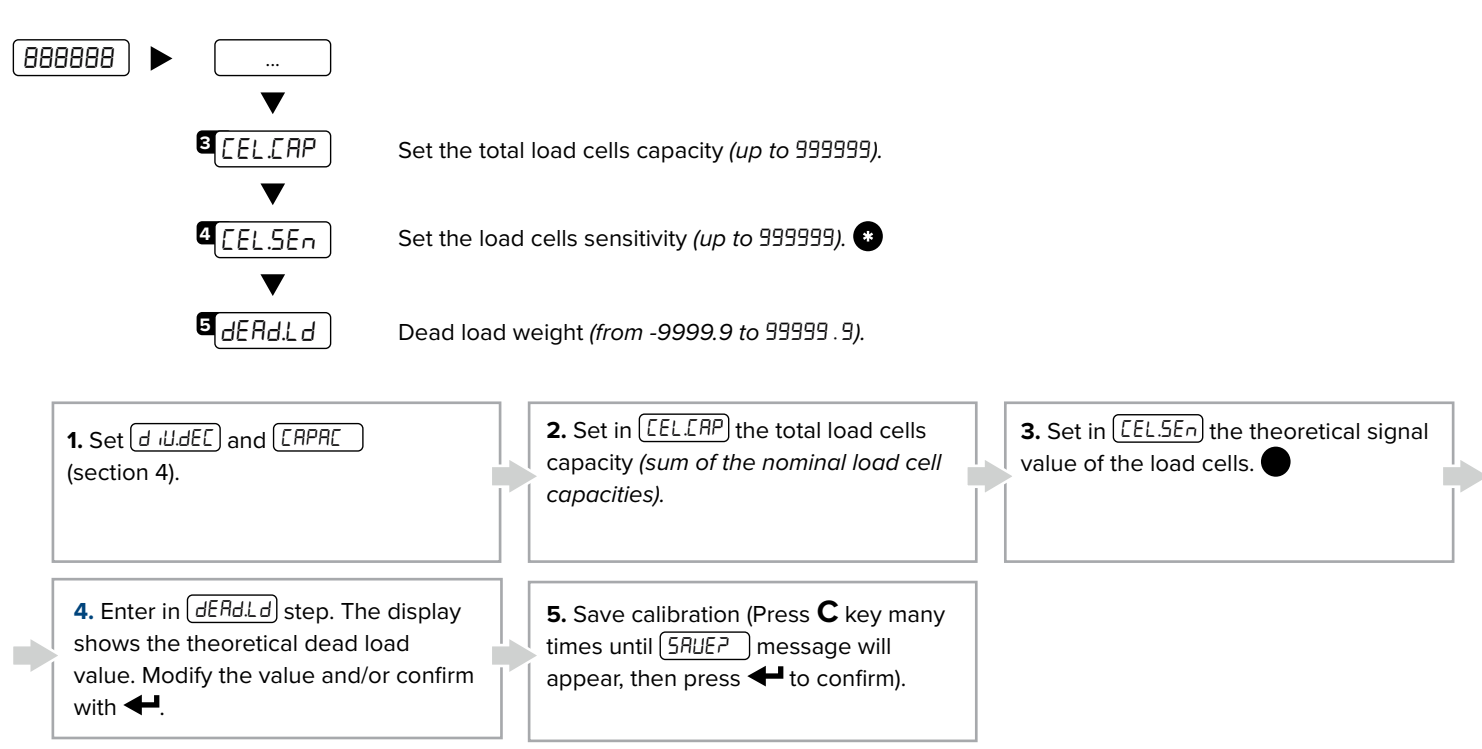

### 6. Theoretical Calibration

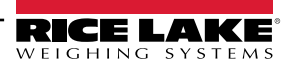

# 7. Zero Mechanical Tare (pre-tare zeroing)

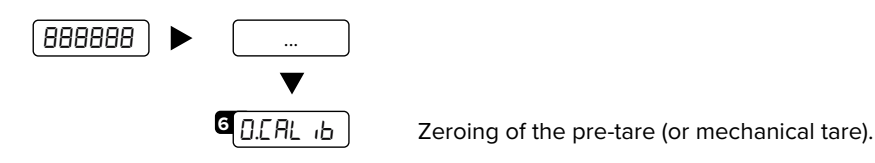

This functionality allows to zero the weigh of the scale structure (e.g. empty silo, conveyor, etc.) without changing the calibration in memory.

# 8. Calibration with Sample Weight

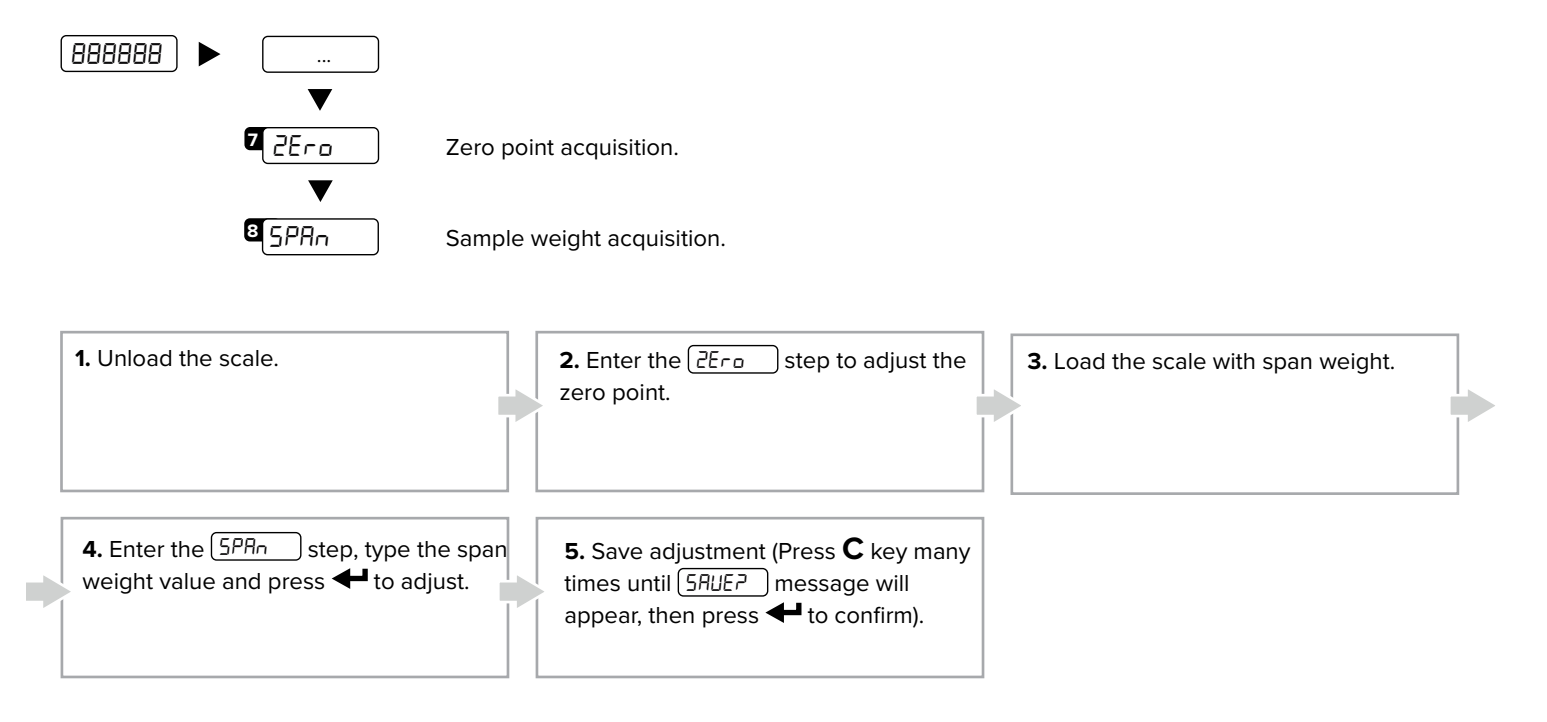

# 9. Load Cell Diagnostics ( $\mu$ V/V)

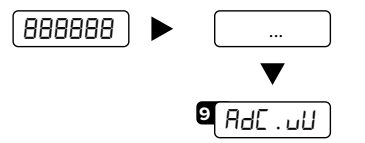

It allows to verify signal of each channel. It must be included into the range 0 to 3 mV/V. Signal have to be stable and it have to increase by increasing the weight on the scale.

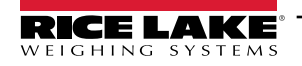

## 10. Analog Output

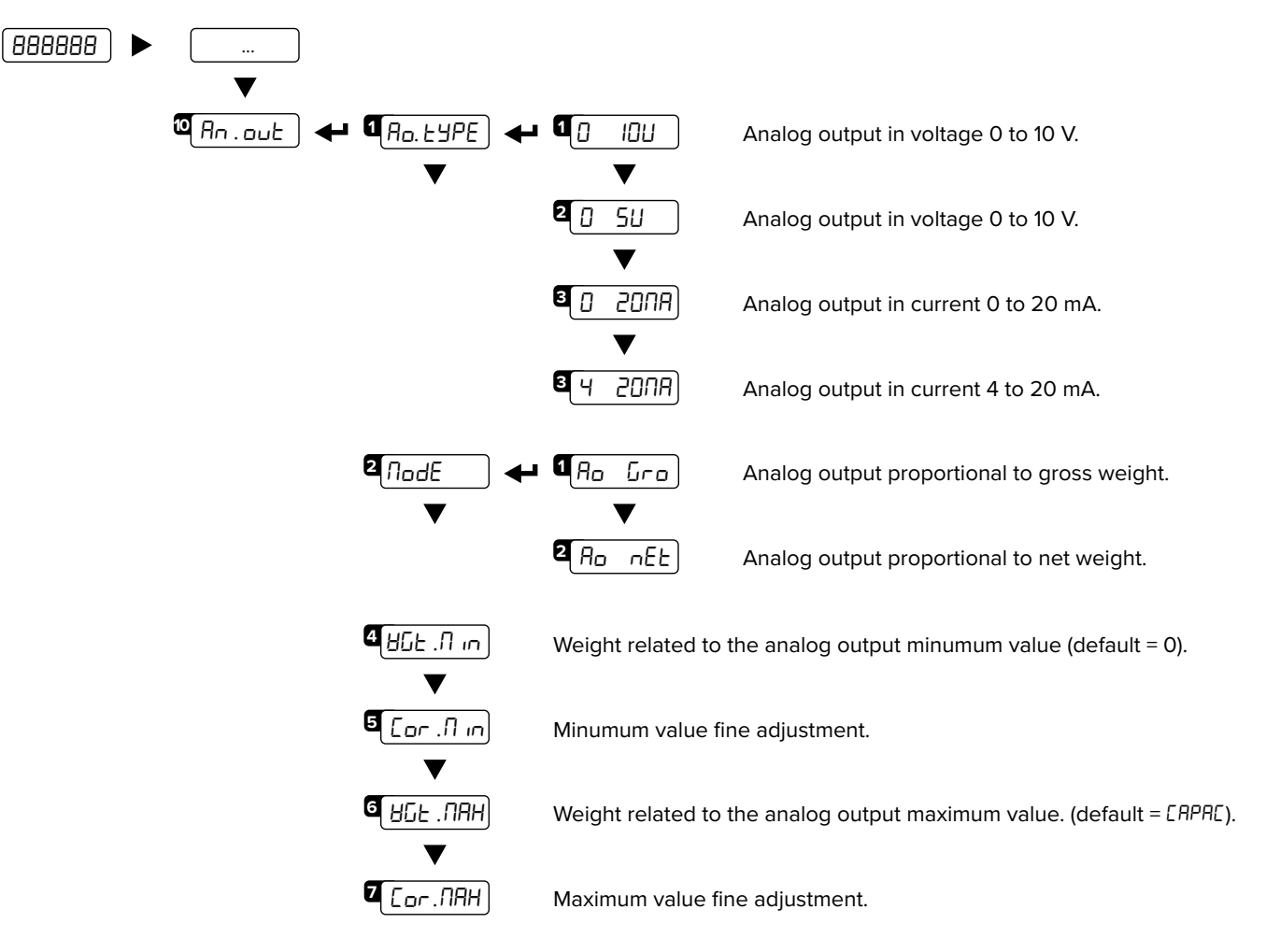

#### **10.1 ANALOG OUTPUT FINE ADJUSTMENT**

Connect a multimeter to pin 19 (+) and 18 (-) for the voltage analog output or 21 (+) and 20 (-) for the current analog output.
Follow the procedure:

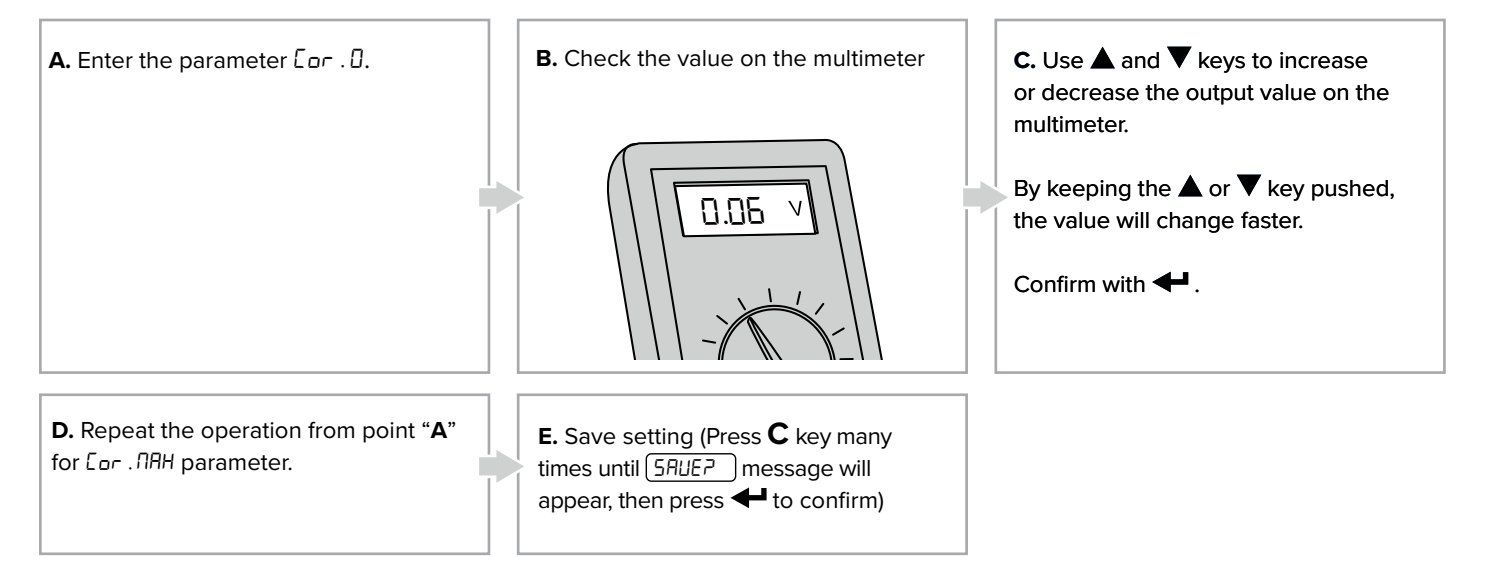

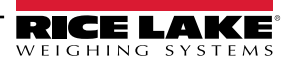

#### **10.2 EXAMPLES**

Setting analog output to gross weight 10 V, for a 1000 lb scale:

- Connect a multimeter to pins 21 (+) e 20 (-).
- Select D- ID U in the parameter Ro. LYPE.
- Select Ro Groin the parameter NodE.
- Select the channel (if necessary) in the parameter [hRn.
- Set the weight at 0 V in the parameter BGE .  $\Pi$  in (default = 0 lb).
- Set the weight at 10 V in the parameter BGE .  $\Pi RH$  (default = 1000 lb).
- Correct, if necessary, the output values as shown in section **10.1**.

Setting analog output on net weight 4 20 mA, for a 20000 lb scale:

- Connect a multimeter to pins 19 (+) e 18 (-).
- Select 4-20.NA in the parameter Ao. LYPE.
- Select Ro nEt in the parameter NodE.
- Select the channel (if necessary) in the parameter [hAn.
- Set the weight at 4 mA in the parameter HGE . It in (default = 0 lb).
- Set the weight at 20 mA in the parameter HGE . NAH (default = 20000 lb).
- Correct, if necessary, the output values as shown in section **10.1**.

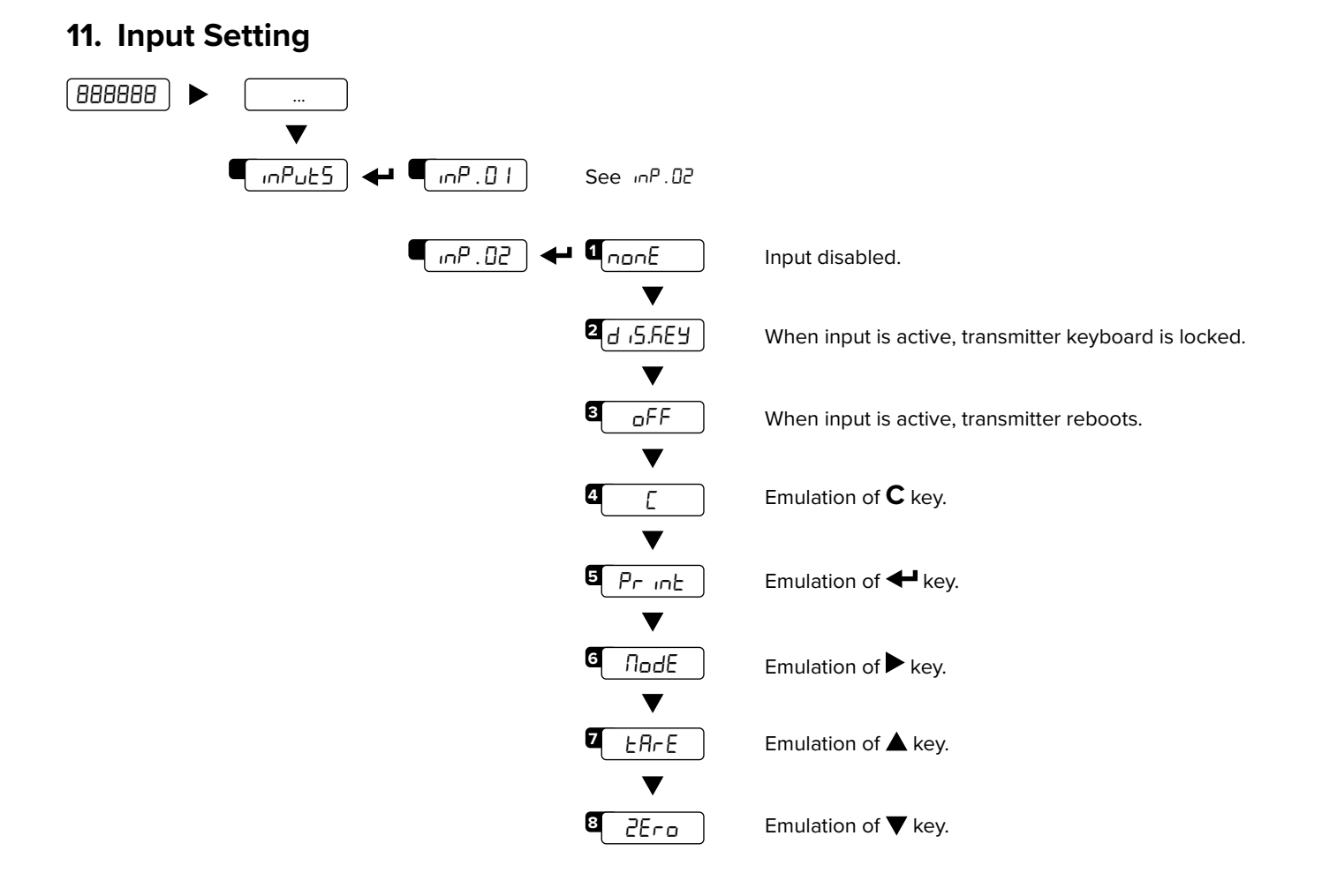

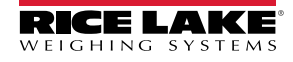

## 12. Output Settings

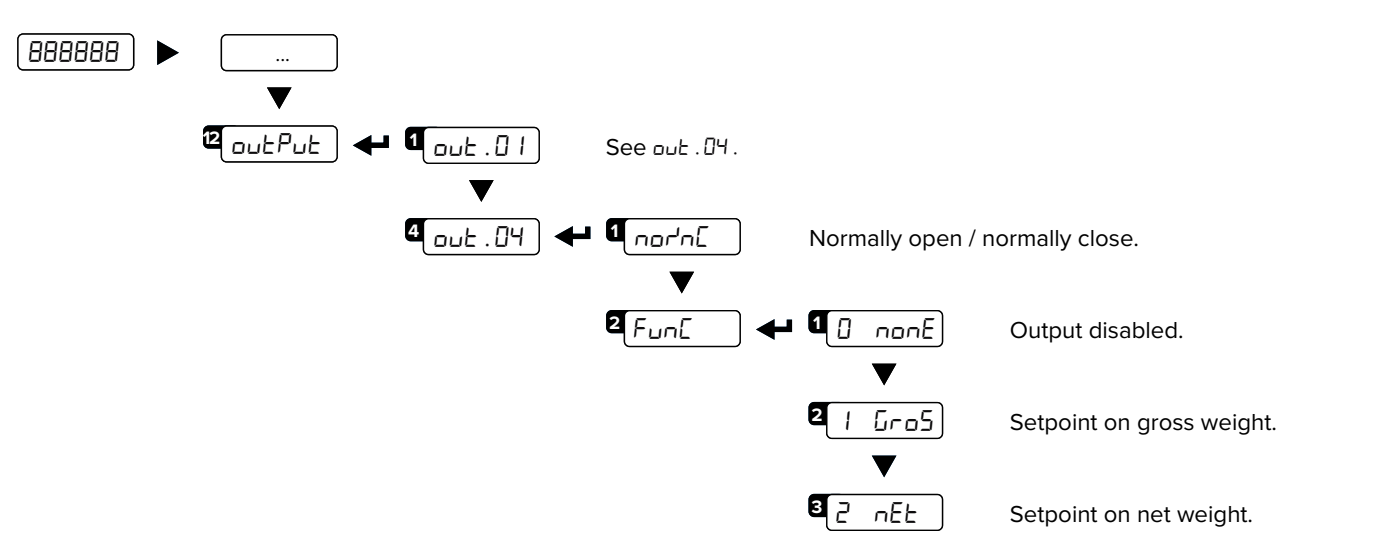

#### 12.1 HOW TO PROGRAM SETPOINTS

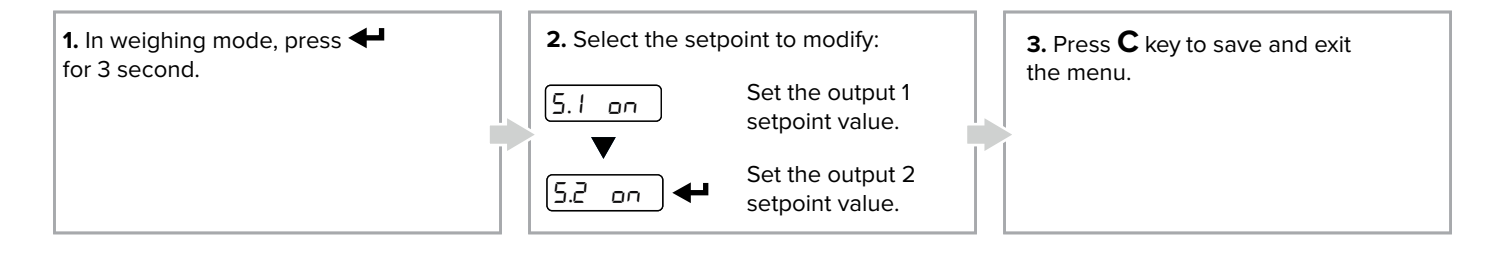

### 13. RS485 Port

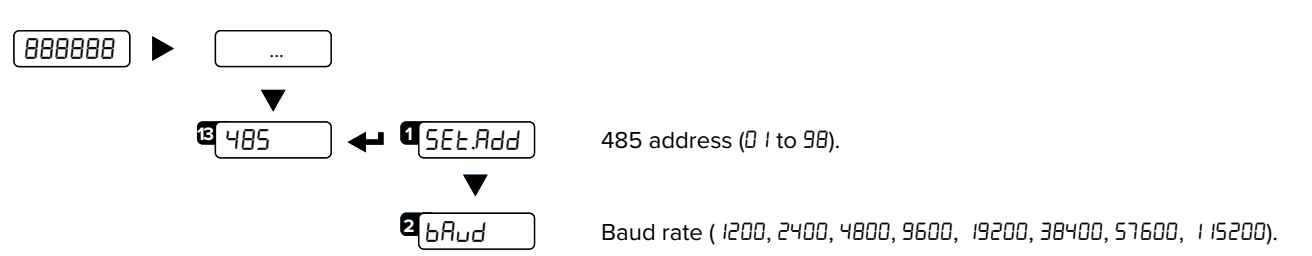

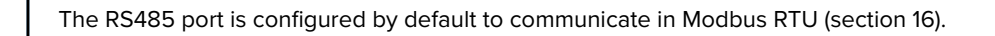

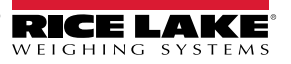

## 14. Weight Filter

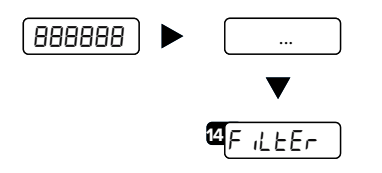

The active weight filter is displayed, alternating with the weight value. Press  $\blacktriangle$  and  $\blacktriangledown$  keys to scroll through the available filters (from slowest to fastest, F1 to F11).

# **15. Programming Errors**

| MESSAGE  | DESCRIPTION               | SOLUTION                                                                                                    |  |
|----------|---------------------------|----------------------------------------------------------------------------------------------------|--|
| PrEC.    | Calibration error         | First calibrate the zero point (2Era), then proceed with sample weight acquisition (5PAn) (section 9).                                                   |  |
| Err.Pnt  | Calibration error         | Check the connection of the load cell. Verify the load cell signal stable, valid and greater than the previously acquired point.                         |  |
| Er II    | Calibration error         | Increase the calibration weight.                                                                                                    |  |
| Er 12    | Calibration error         | Check the signal from the load cell increases when weight is incremented on the scale.                                                                   |  |
| Er 37    | Calibration error         | Repeat calibration and verify capacity and division have been correctly set.                                                                             |  |
| Er 39    | Instrument not configured | Transmitter needs to be configurated.                                                                                                    |  |
| C.Er. 36 | Calibration error         | Verify the signal from the load cell is not negative.                                                                                                    |  |
| C.Er. 37 | Calibration error         | Verify the signal from the load cell is not negative.                                                                                                    |  |
| Err.Not  | Weight unstable           | Check in RdE . لال parameter that the signal is stable.<br>If the connection of the cells is with 4 wires, check that the sense<br>jumpers are inserted. |  |
| RdC.Err  | A/D converter error       | Converter failure. Reboot the instrument.                                                                                                    |  |
| CEL.Err  | Global load cell error    | Signal anomaly: check the load cells connection.                                                                                                    |  |

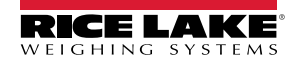

# 16. Modbus

#### **16.1 MODBUS REGISTERS**

| Data                       | Register | DESCRIPTION                                                                                            |                                                                                                    |        |        |                |  |
|----------------------------|----------|----------------------------------------------------------------------------------------------------|----------------------------------------------------------------------------------------------------|--------|--------|----------------|--|
| Gross weight               | 30001    | Gross Weight value.                                                                                    |                                                                                                    |        |        |                |  |
|                            | 30002    |                                                                                                    |                                                                                                    |        |        |                |  |
| Notwoight                  | 30003    | Not Woic                                                                                               | Net Weight value                                                                                                    |        |        |                |  |
| Netweight                  | 30004    | Net Weig                                                                                               | ivet weight value.                                                                                                    |        |        |                |  |
|                            |          | Bit 15                                                                                                 | Active channel.                                                                                                    | Bit 15 | Bit 14 | Active Channel |  |
|                            |          | Bit 13                                                                                                 | No function.                                                                                                    | 0      | 0      | Channel 1      |  |
|                            |          | Bit 12<br>Bit 11                                                                                       | No function.                                                                                                    | 0      | 1      | Channel 2      |  |
|                            |          | Bit 10                                                                                                 | No function.                                                                                                    | 1      | 0      | Channel 3      |  |
| Input status               | 30005    | Bit 9<br>Bit 8                                                                                         | Status of input n. 2.<br>Status of input n. 1.                                                                                                    | 1      | 1      | Channel 4      |  |
| register                   |          | Bit 7 <sub>(msb)</sub><br>Bit 6<br>Bit 5<br>Bit 4<br>Bit 3<br>Bit 2<br>Bit 1<br>Bit 0 <sub>(lsb)</sub> | 1 = Scale unloaded (gross weight = 0).<br>Tare PT (1 = PT tare is active).<br>Tare (1 = Tare is active).<br>Overload condition (0 = No; 1 = Overload).<br>Underload condition (0 = No; 1 = Underload).<br>Weight Stability (0 = Unstable; 1 = Stable).<br>Gross Weight Polarity (0 = "+"; 1 = "-").<br>Net Weight Polarity (0 = "+"; 1 = "-"). |        |        |                |  |
|                            |          | Last rece                                                                                              | ived command.                                                                                                    |        |        |                |  |
| Command status<br>register | 30006    | Bit 7 <sub>(msb)</sub><br>Bit 6<br>Bit 5<br>Bit 4<br>Bit 3<br>Bit 2<br>Bit 1<br>Bit 0 <sub>((sb)</sub> | Last command result.<br>Last command result.<br>Last command result.<br>Last command result.<br>Counting of processed commands.<br>Counting of processed commands.<br>Counting of processed commands.<br>Counting of processed commands.                                                                                                    |        |        |                |  |
|                            | 30007    | No Funct                                                                                               | tion.                                                                                                    |        |        |                |  |
| Output status<br>register  |          | Bit 7 <sub>(msb)</sub><br><br>Bit 2<br>Bit 1<br>Bit 0 <sub>(lsb)</sub>                                 | No function.<br><br>No function.<br>Digital output 2 status (0 = OFF; 1 = ON).<br>Digital output 1 status (0 = OFF; 1 = ON).                                                                                                    |        |        |                |  |
| μV                         | 30111    | μV value.                                                                                              |                                                                                                    |        |        |                |  |

#### 16.2 MODBUS REGISTERS FOR COMMAND SENDING

| Data        | Register | DESCRIPTION                                                            |                               |  |  |
|-------------|----------|------------------------------------------------------------------------|-------------------------------|--|--|
|             | 40232    | Main availa                                                            | able commands:                |  |  |
|             |          | Value                                                                  | Command                       |  |  |
|             |          | 00 Hex                                                                 | No command                    |  |  |
|             |          | 01 Hex                                                                 | Scale zeroing                 |  |  |
|             |          | 02 Hex                                                                 | Tare                          |  |  |
| Command     |          | 03 Hex                                                                 | Preset Tare                   |  |  |
|             |          | 0A Hex                                                                 | Setpoint 1 setting            |  |  |
|             |          | 0B Hex                                                                 | Setpoint 2 setting            |  |  |
|             |          | 19 Hex                                                                 | Digital output setting        |  |  |
|             |          | 22 Hex                                                                 | Reboot the weight transmitter |  |  |
|             |          |                                                                        |                               |  |  |
|             | 40233    | First parameter of the command.                                        |                               |  |  |
| Parameter 1 | 40234    | Parameter is always expressed in absolute mode (no decimals, no sign). |                               |  |  |
| Decemptor 2 | 40235    | Second parameter of the command.                                       |                               |  |  |
| ralameter Z | 40236    | Parameter is always expressed in absolute mode (no decimals, no sign). |                               |  |  |

#### EXAMPLE 1

For zeroing the weight on the scale:

2. Set the command in byte 2

| Byte | Value  |  |  |  |
|------|--------|--|--|--|
| 1    | 00 Hex |  |  |  |
| 2    | 01 Hex |  |  |  |

#### EXAMPLE 2

For setting a preset tare of 1000 lb:

1. Set the tare value in parameter 1 (byte 3, 4, 5, 6) 2. Set the command in byte 2

| Byte                      | Value  |
|---------------------------|--------|
| 1                         | 00 Hex |
| 2                         | 03 Hex |
| <b>З</b> <sub>(МSB)</sub> | 00 Hex |
| 4                         | 00 Hex |
| 5                         | 03 Hex |
| 6 <sub>(LSB)</sub>        | E8 Hex |

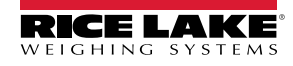

| SCT-1SX-AN |
|------------|
| Notes      |
|            |
|            |
|            |
|            |
|            |
|            |
|            |
|            |
|            |
|            |
|            |
|            |
|            |
|            |
|            |
|            |
|            |

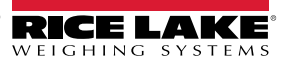

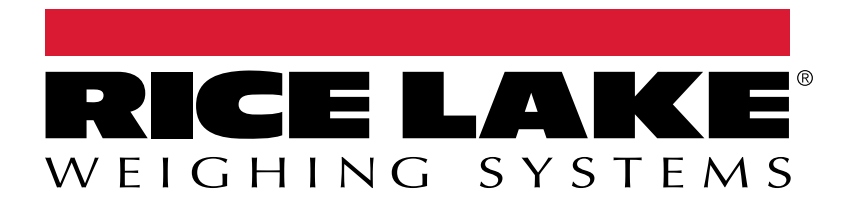

© Rice Lake Weighing Systems Content subject to change without notice. 230 W. Coleman St. • Rice Lake, WI 54868 • USA USA: 800-472-6703 • International: +1-715-234-9171

www.ricelake.com